## "HOW TO" Enroll in LYNDA.COM Course

- 1. Go to: <u>www.cwanett.org</u>
- 2. Log In/Register a New Account (Located at the top right hand corner)
- 3. Choose: "Request <u>LYNDA.COM</u> Access" on the right hand side, underneath the green "Courses" box.
- 4. Choose your preferred access time in the drop down box
- 5. Fill information needed, if you are a return student it will already be populated for you, however at the bottom you must select "User Type"
- 6. Click "Request LYNDA.COM Access"
- 7. Await for your email that will notify you when your access will become available along with further instruction.

## These courses are free to you and your family members.